Sie verwenden Ihre HIN Identität auf mehreren Arbeitsstationen (Windows oder MAC) und haben Ihre HIN Identität aktualisiert. Da dieser Vorgang nur einmalig möglich ist, muss Ihre HIN Identität nun auf eine weitere Arbeitsstation übertragen werden.

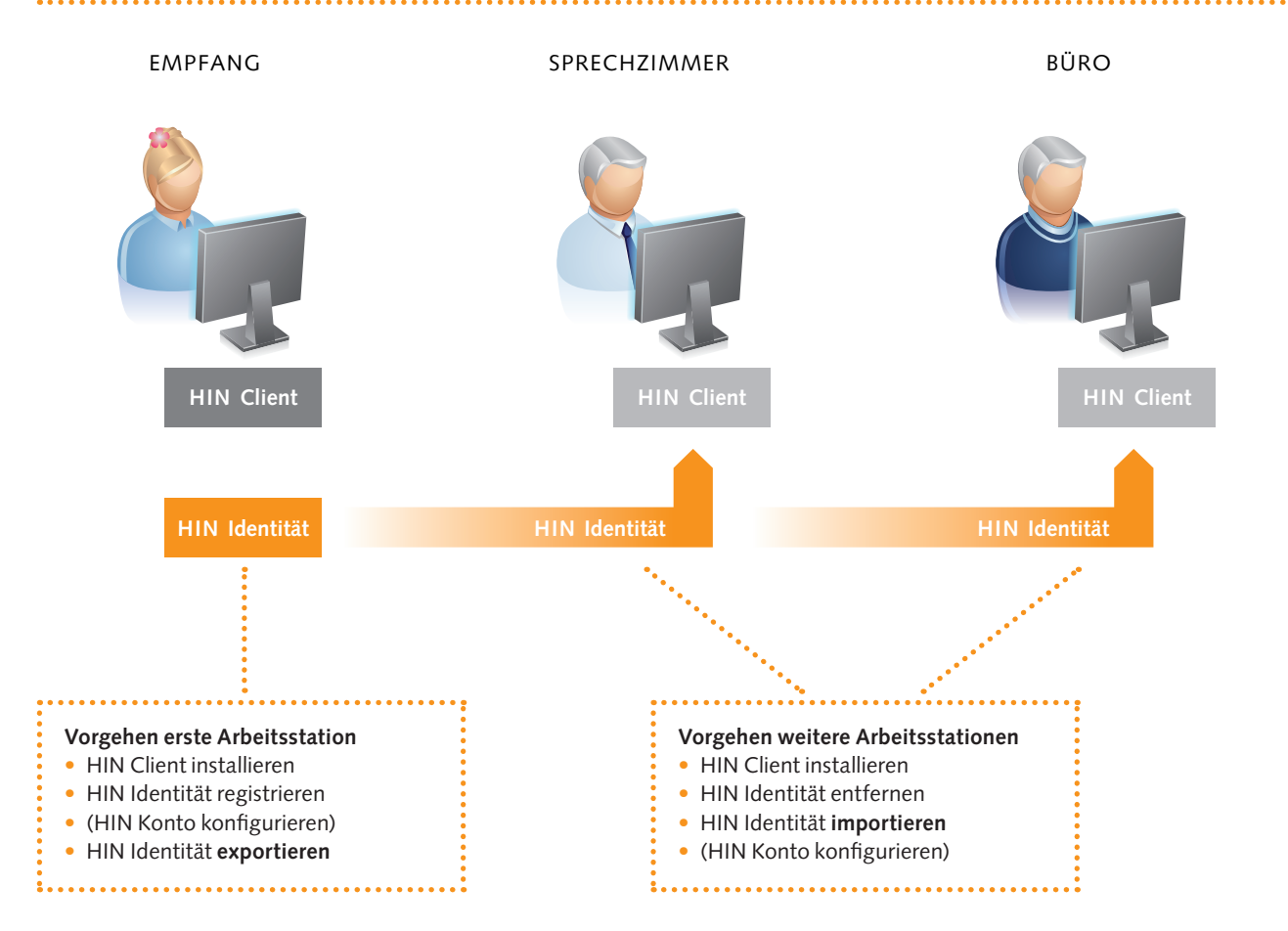

#### Vorgehen erste Arbeitsstation

| Klicken Sie auf das HIN Client Icon in der Taskliste<br>(weisser Schlüssel).<br>Windows                                                                                                    | 2 49 8 🛜 🐠<br>MAC                                                                                                    |  |  |
|----------------------------------------------------------------------------------------------------|----------------------------------------------------------------------------------------------------|--|--|
| <ul> <li>Das Hauptmenü des HIN Client öffnet sich. Stecken Sie<br/>nun einen USB-Stick in einen freien USB-Anschluss oder<br/>schliessen Sie ein beliebiges anderes Speichermedium an.</li> <li>Aktive IIIN Identität</li> </ul> | HIN Identitäten auf dieser Arbeitsstation verwalten                                                                                                    |  |  |
| Anschliessend wahlen Sie in der Menuleiste «Exportieren». Cruster-carl.muster@hin.ch<br>Letzte Anmeldung:<br>19.05.2011 16:39<br>Detais Exporteren Passphrase ändern Entfer                                                      | Cmuster - cari.muster@hin.ch     Abmelden       Letzte Anmeldung:     19.05.2011 16:39       Details Exportieren Passphrase ändern Entfernen Verlängern |  |  |

Es öffnet sich das Fenster «HIN Identität exportieren». Klicken Sie den Button «Durchsuchen» und wählen Sie im sich öffnenden Auswahlmenü den USB-Stick (oder ein beliebiges anderes Speichermedium). Klicken Sie abschliessend den Button «Fertig stellen».

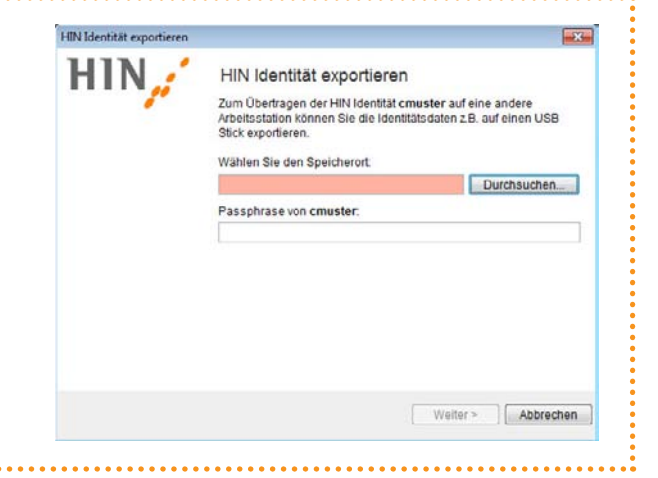

### Vorgehen weitere Arbeitsstationen

- HIN Client Software installieren
- HIN ID importieren und falls notwendig E-Mail-Anpassungen vornehmen

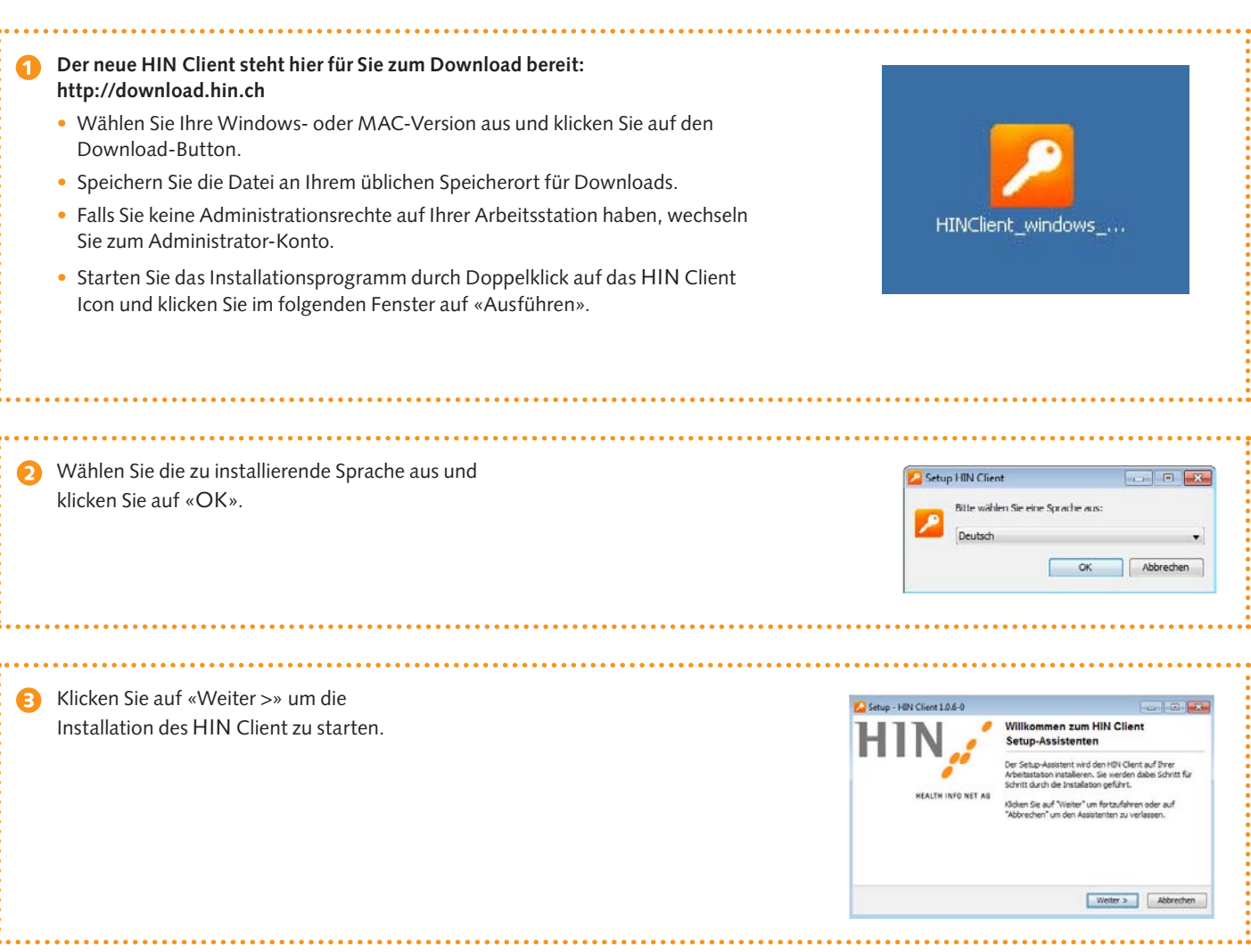

|                                             | hd. 11   |            |
|---------------------------------------------|----------|------------|
|                                             |          |            |
| HIN Client –                                | htt      |            |
| Eine Identität für mehrere Arbeitsstationen | HEALTH I | NFO NET AG |

| Akzeptieren Sie den Software                                                                                                    | Setun - HIN Client 1.0.6-0                                                                                                    |
|----------------------------------------------------------------------------------------------------|----------------------------------------------------------------------------------------------------|
| Lizenzvertrag und klicken Sie                                                                                                    | HIN Client Lizenzvertrag                                                                                                    |
| aui «vveiter »».                                                                                                    | Lesen Sie bitte die folgenden Lizenzverenbarungen. Benutzen Sie bei Bedarf die Bildlaufleiste<br>oder drucken Sie die "bild Ab"-Laste.                                                                                                    |
|                                                                                                    | HIN Client Software-Lizenzvertrag                                                                                                    |
|                                                                                                    | Wichtiger Hinweis                                                                                                    |
|                                                                                                    | Alle Rechte am «HIN Client» (nachfolgend Software) liegen bei der HEALTH INFO NET<br>AG (nachfolgend HIN). Durch die Installation der Software kommt zwischen Tinnen                                                                                                    |
|                                                                                                    | (nachfolgend Vertragsnehmer) und der HIN ein Software-Lizenzvertrag zustande. Sie<br>erklären sich mit den nachfolgenden Vertragsbestimmungen einverstanden.                                                                                                    |
|                                                                                                    | 1. Vertragsgegenstand                                                                                                    |
|                                                                                                    | Ich akzeptiere die Vereinbarung                                                                                                    |
|                                                                                                    | 🕐 Ich lehne die Vereinbarung ab                                                                                                    |
|                                                                                                    | Weiter > Abbrechen                                                                                                    |
| <ul> <li>Wählen Sie die empfohlene Standard-<br/>installation und klicken Sie auf «Weiter &gt;».</li> <li>Die Installation wird gestartet.<br/>Unterbrechen Sie den Vorgang nicht.</li> </ul> | Setup - HIN Client 1.0.6-0       Image: Client 1.0.6-0         Installationsant twählen       Welche Installation (urchgeführt werden?         Welche Installation (urchgeführt werden?       Standardinstallation (urchgeführt werden?         Die fölgenden Schritte werden während der Installation durchgeführt:<br>Installation des HIN Client       Image: Client Schritte werden während der Installation durchgeführt:<br>Installation des HIN Client         O Benutzerde Finierte Installation       Image: Client Schritt können Sie de Komponenten auswählen, die Installert werden<br>sollen. Die anfängliche Auswähl ist die der Standardinstallation.         Weiter >       Albrechen |
| G Falls der ASAS Client noch aktiv war.                                                                                                    |                                                                                                    |
| werden Sie gebeten, diesen mit einem Klick                                                                                                    | P HIN Client                                                                                                    |
| auf "Prog. boondon" zu schliesson                                                                                                    | Das Programm "ASAS Client" wird zur Zeit ausgeführt.                                                                                                    |
| aut «riog. Deenuen» zu schnessen.                                                                                                    | Kilcken Sie auf 'Prog. beenden' um die Programme in der Liste zu<br>schliessen und fortzufahren, "Wiederholen' für eine erneute<br>Überprüfung oder 'Abbrechen' um den HIN Client<br>Instaliatore-Assistenten abzubrechen.                                                                                                    |
|                                                                                                    | C:\Program Files\Arpage\ASAS3\client\asasc.exe                                                                                                    |
|                                                                                                    | Prog. beenden Wiederholen Abbrechen                                                                                                    |
| •••••••••••••••••••••••••••••••••••••••                                                                                                    | • • • • • • • • • • • • • • • • • • • •                                                                                                    |
| 7 Klicken Sie auf «Ja» für die Deinstallation                                                                                                    | 23                                                                                                    |
| des ASAS Client.                                                                                                    |                                                                                                    |
|                                                                                                    | Wollen Sie den ASAS Client V3 wirklich deinstallieren?                                                                                                    |
|                                                                                                    | la Nein                                                                                                    |
|                                                                                                    |                                                                                                    |

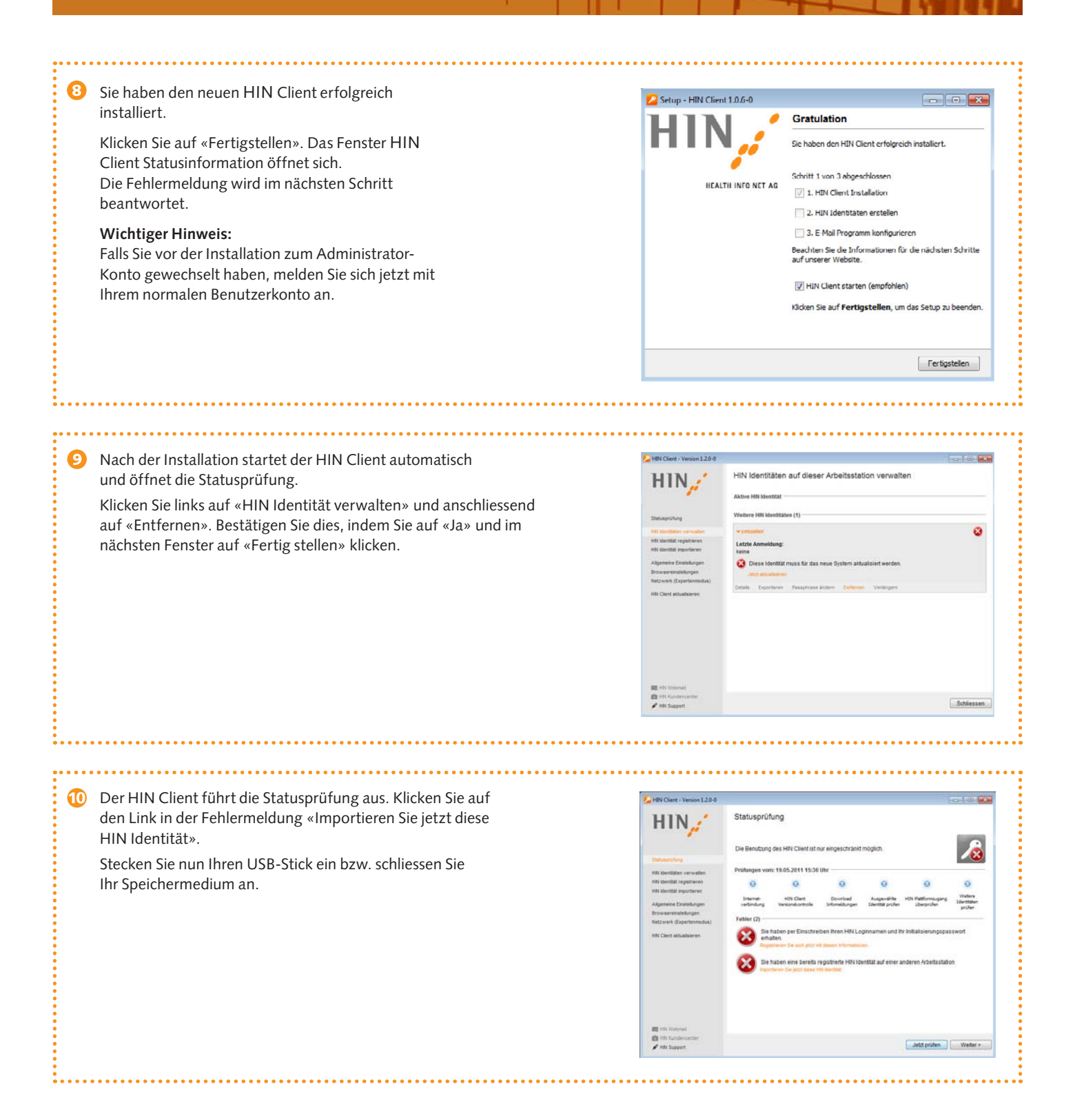

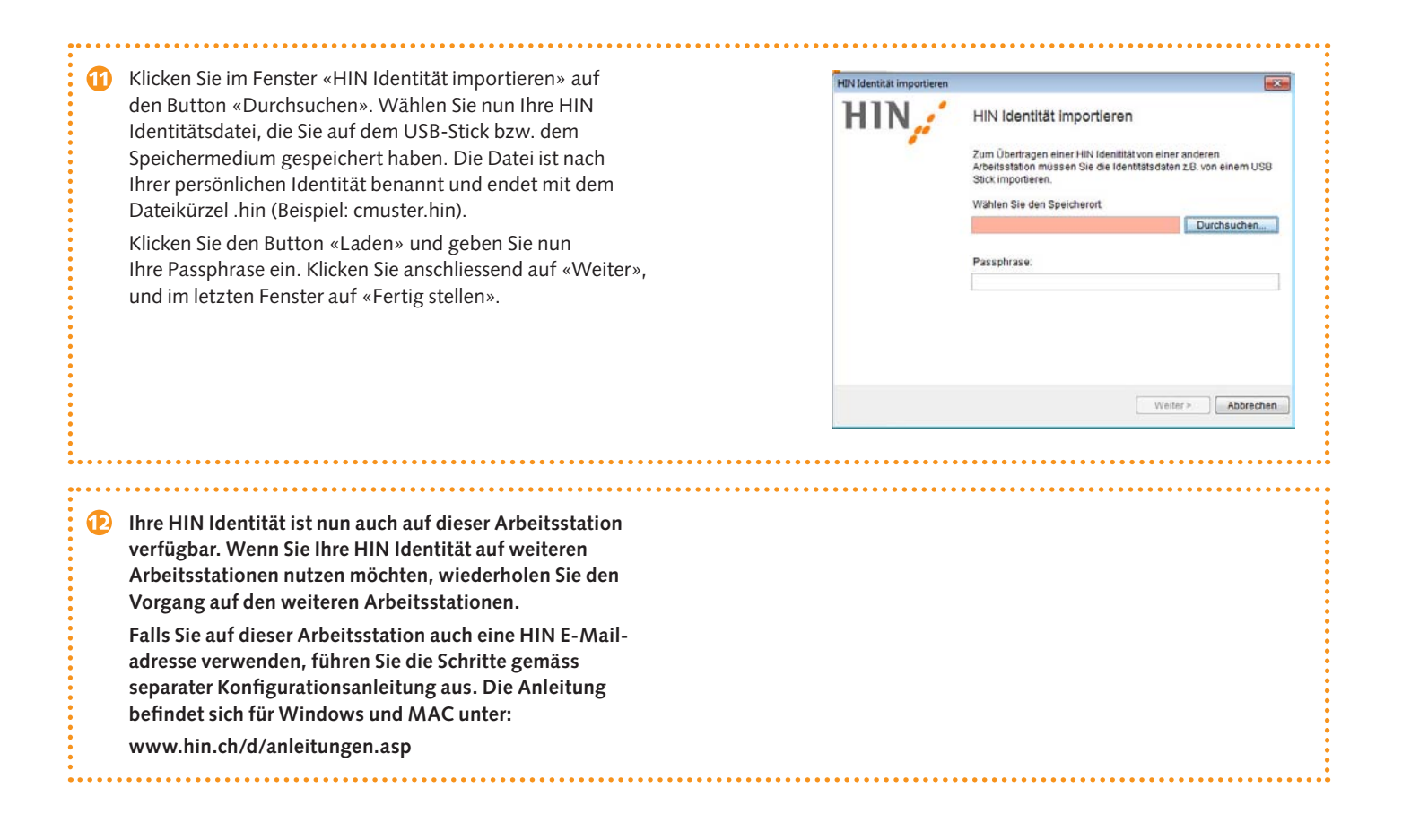